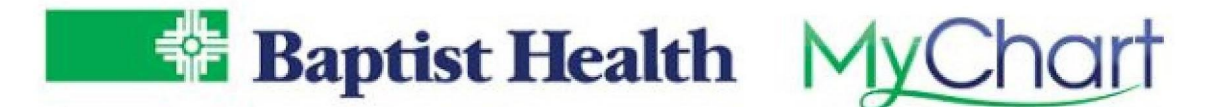

#### **MyChart Mobile App eCheck-in**

Start the process by finding your Appointments on the home screen. Select the eCheck-in option for the upcoming appointment.

| 8:09 <b>-7</b> .11 5G                                                                  |     |
|----------------------------------------------------------------------------------------|-----|
| MyChart                                                                                | С   |
|                                                                                        |     |
| Appointment Scheduled                                                                  |     |
| G Mychart<br>Dec 28                                                                    |     |
| Appointment Information: Visit<br>Type:RETURNING PATIENT Dept: Baptist                 | )   |
| View Message                                                                           |     |
|                                                                                        |     |
| Dec ③ Arrive by 4:15 PM CST<br>30 Baptist Health Pain Management<br>Clinic Fort Smith  |     |
| eCheck-In View Details                                                                 |     |
| Share Everywhere                                                                       |     |
| Give one-time access to your health information to any clinician with internet access. | ion |
| Learn More Dismiss                                                                     |     |

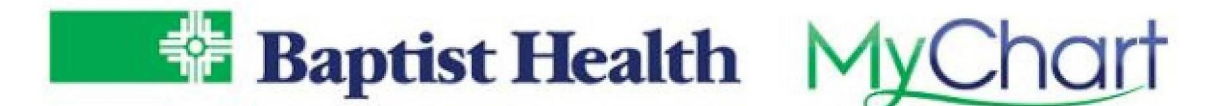

Begin by updating your personal information, including address, phone number, sex, marital status, etc. Select "This information is correct" and Continue.

| 8:10 🔊 🖬 🖬 🖬                                                                                                    | C eCheck-In Finish Later                                                                                                    |
|----------------------------------------------------------------------------------------------------|----------------------------------------------------------------------------------------------------|
| C eCheck-In Finish La                                                                                                    | ter Details About Me                                                                                                    |
| Personal Info Insurance M                                                                                                    | Preferred First Name (i)<br>Not entered<br>Legal Sex (i)<br>Male<br>Gender Identity<br>Not entered                                                         |
| Verify Your Personal Information                                                                                                    | Sex Assigned at Birth<br>Not entered                                                                                                    |
| Contact Information                                                                                                    | Sexual Orientation<br>Not entered                                                                                                    |
| <ul> <li>Verification Needed         We need to verify that we can reach you at yo         email address.         Verify         101 hospital dr         LITTLE ROCK AR 72210         Going somewhere for a while? <u>Add a temporary address</u>         501-442-2448         [ 501-442-2448         [ Work phone not entered         [ micki.mitchell@baptist-health.org         ]         6         1         1         C         1</li></ul> | ur Marital Status<br>Divorced<br>Race<br>Unknown<br>Ethnicity<br>Unknown<br>Ethnic Background<br>Not entered<br>Language<br>English<br>Religion<br>Unknown |
| Edit                                                                                                    | This information is correct *                                                                                                    |
| Details About Me                                                                                                    | Finish later                                                                                                    |

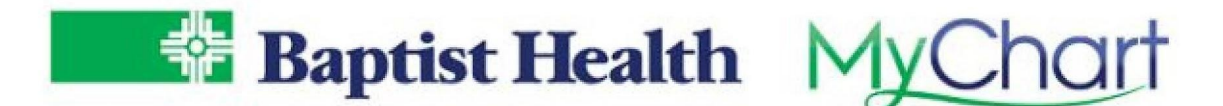

Update guarantor, the person responsible for payments, and insurance information. Select "This information is correct" and Continue.

| C eCheck-In Finish Later                                                                                          | C eCheck-In Finish Later                                                                          |  |
|----------------------------------------------------------------------------------------------------|---------------------------------------------------------------------------------------------------|--|
| Personal Info Insurance Medications                                                                               | Insurance on File                                                                                 |  |
| Responsibility for Payment                                                                                        | Health Advantage / Arhealth Health Adv<br>Subscriber Name<br>Tdr, Cadpb                           |  |
| Tdr, Cadpb<br>101 hospital dr<br>LITTLE ROCK AR 72210<br>501-442-2448                                             | Subscriber Number<br>XCH1234564842                                                                |  |
| *We have this person on file to pay for costs not<br>covered by insurance. Is this information correct?<br>Yes No | Uploading images of your card now will help speed<br>up the check-in process for your next visit. |  |
| use insurance     Do not bill insurance                                                                           | 🖌 Update coverage                                                                                 |  |
| Insurance on File                                                                                                 | Remove coverage                                                                                   |  |
| Health Advantage / Arhealth Health Adv<br>Subscriber Name<br>Tdr, Cadpb                                           | + Add a coverage                                                                                  |  |
| Subscriber Number<br>XCH1234564842                                                                                | $\Box$ This information is correct *                                                              |  |
| Add insurance card photos                                                                                         | Back Finish later                                                                                 |  |

🖸 🖪 💆 🖗 baptist-health.com

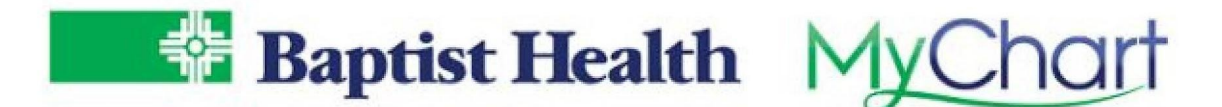

Pay co-payments or outstanding balances. Select other amount to make a partial payment on your balance. Enter your payment method and check the store for later use box to store your information. Continue to process payment and receive emailed receipt.

| Insurance Payments Travel His                                                                                                    | Make payments                                                                                                    | How do you want to pay?                                                    |
|----------------------------------------------------------------------------------------------------|----------------------------------------------------------------------------------------------------|----------------------------------------------------------------------------|
| Make payments                                                                                                    | Please select the amounts you wish to pay below.<br>If you are unable to pay now, you can pay later.                                                                                                    | We accept payments via the following credit car<br>brands:<br>VISA 👥 📃 🚃 🏩 |
| Please select the amounts you wish to pay below.                                                                                                    | Your Outstanding Physician Balances                                                                                                    | Enter payment information                                                  |
| f you are unable to pay now, you can pay later.                                                                                                    | Account #9095                                                                                                    |                                                                            |
| Your Outstanding Physician Balances                                                                                                    | <b>\$232.00</b> (Amount due)                                                                                                    | Add New Payment Method                                                     |
| Account #9095                                                                                                    | Other amount                                                                                                    | Name On Card                                                               |
| \$232.00 (Amount due)                                                                                                    | \$2.00                                                                                                    |                                                                            |
| Other amount                                                                                                    |                                                                                                    | Card Number                                                                |
|                                                                                                    | Pay outstanding balances later                                                                                                    |                                                                            |
| Pay outstanding balances later                                                                                                    |                                                                                                    | Exp Date (MM/YY)                                                           |
|                                                                                                    | PAY \$2.00                                                                                                    | C1/C                                                                       |
| PAY \$0.00                                                                                                    | BACK FINISH LATER                                                                                                    | eve                                                                        |
| nsurance Payments Travel Hist                                                                                                    | Insurance Payments Travel Hist                                                                                                    |                                                                            |
| Vake payments                                                                                                    | Male example                                                                                                    |                                                                            |
|                                                                                                    | Make payments                                                                                                    |                                                                            |
| low do you want to pay?                                                                                                    | You're almost done!                                                                                                    |                                                                            |
| low do you want to pay?<br>We accept payments via the following credit card                                                                                   | You're almost done!<br>Please verify that the information below is correct<br>before processing your payment.                                                                                                    |                                                                            |
| Iow do you want to pay?<br>We accept payments via the following credit card<br>rands:<br>IISA 👥 📑 📷 🔐                                                         | You're almost done!<br>Please verify that the information below is correct<br>before processing your payment.<br>Payment amount<br>\$2.00                                                                                                    |                                                                            |
| tow do you want to pay?<br>We accept payments via the following credit card<br>rands:<br>MISA  Phil Labella  X1111                                            | You're almost done!<br>Please verify that the information below is correct<br>before processing your payment.<br>Payment amount<br>\$2.00<br>Account #9095<br>\$2.00                                                                                      |                                                                            |
| tow do you want to pay?<br>We accept payments via the following credit card<br>rands:<br>VISA Phil Labella /<br>X1111<br>exp. 09/2019<br>Security code DELETE | You're almost done!         Please verify that the information below is correct before processing your payment.         Payment amount         \$2.00         Account #9095       \$2.00         Payment method         Phil Labella         Exp. 99/2019 |                                                                            |

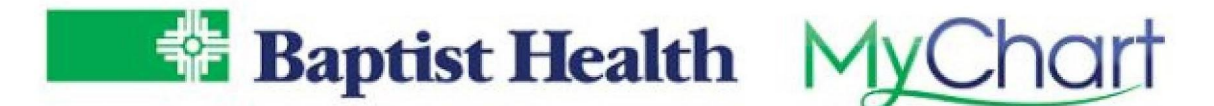

Add any trips outside the country to be included in your records.

|                             |                                                            | C eCheck-In                                                   | Finish Later                                         |
|-----------------------------|------------------------------------------------------------|---------------------------------------------------------------|------------------------------------------------------|
|                             |                                                            | 7                                                             |                                                      |
| Health                      | Issues                                                     | Travel History                                                | Questionnair                                         |
| (1)                         | New tra<br>States<br>In additio<br>take a mo<br>inside the | n to travel outside the oment to enter trips a United States. | tide the United<br>ne United States,<br>you've taken |
| Trips<br>Please<br>Nover    | s outsid<br>e update th<br>mber 29, 2                      | le the state or<br>he trips you have tak<br>021.              | country<br>ken since                                 |
| You have no trips on file.  |                                                            |                                                               |                                                      |
| + Add a trip                |                                                            |                                                               |                                                      |
| This information is correct |                                                            |                                                               |                                                      |
|                             | Back                                                       | ( )                                                           | Finish later                                         |

🖸 🖪 💆 🖗 baptist-health.com

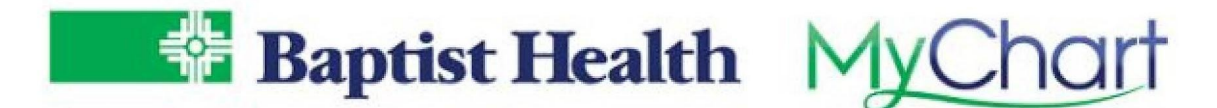

Update medications, preferred pharmacy, and allergies.

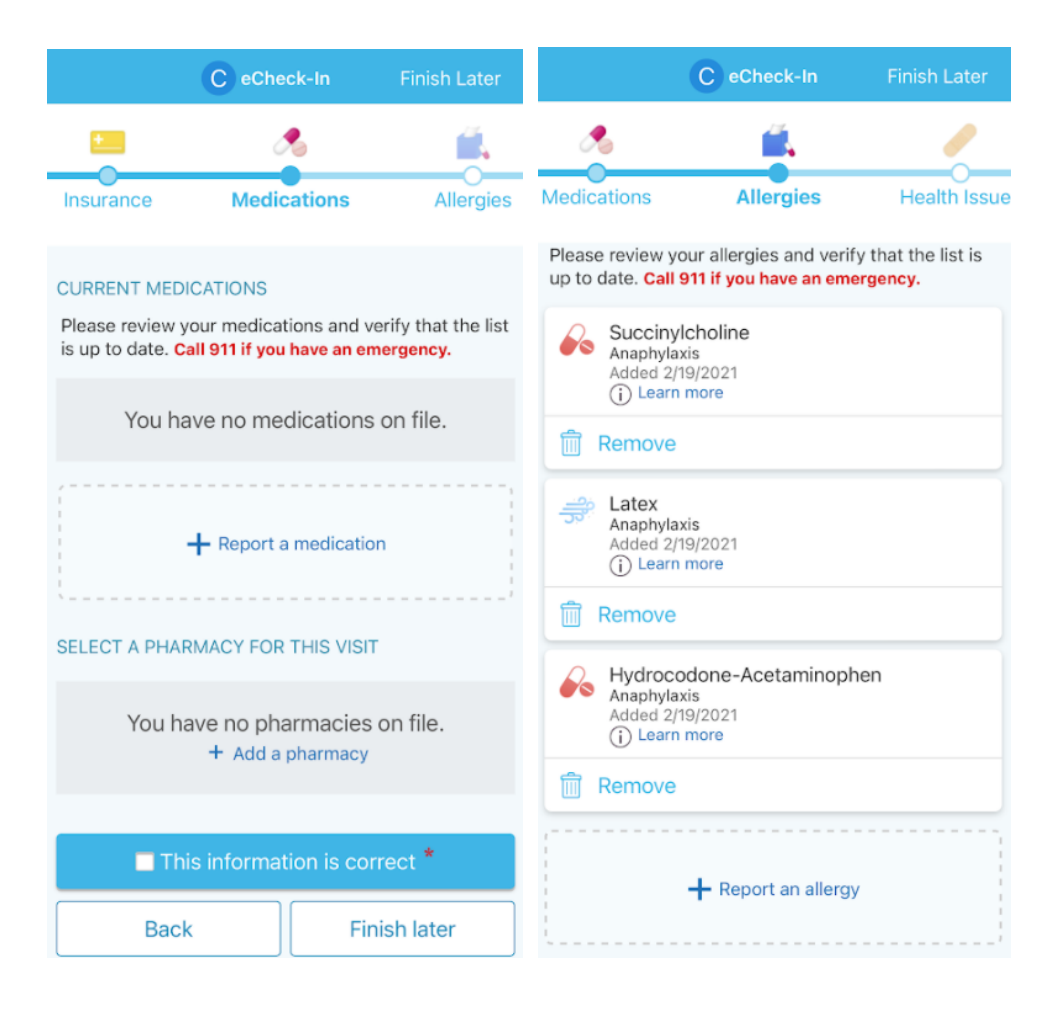

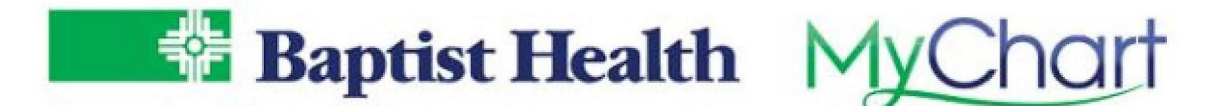

Complete any questionnaires related to your upcoming visit.

| C eC                                                                                                    | heck-In | Finish Later                                                                                                    | C eCheck-In     |               | -In Finish Later     |  |
|----------------------------------------------------------------------------------------------------|---------|----------------------------------------------------------------------------------------------------|-----------------|---------------|----------------------|--|
| / 3                                                                                                    | ٢       |                                                                                                    | /               | 7             |                      |  |
| alth Issues Travel                                                                                                    | History | Questionnaires                                                                                                    | alth Issues     | Travel Histo  | ory Questionnaires   |  |
| For an upcoming appointment on 12/30/2021<br>On average, how many days per week do you<br>engage in moderate to strenuous exercise (like a<br>brisk walk)? |         | For an upcoming appointment on 12/30/2021<br>*Do you have any of the following new or<br>worsening symptoms?<br>Select all that apply. |                 |               |                      |  |
| 0 days                                                                                                    |         | 1 day                                                                                                    | Abdominal pain  |               | Bruising or bleeding |  |
| 2 days                                                                                                    |         | 3 days                                                                                                    | Chills          |               | Cough                |  |
| 4 days                                                                                                    |         | 5 days                                                                                                    | Diarrhea        |               | Fatigue              |  |
| 6 days                                                                                                    |         | 7 days                                                                                                    | Fever           |               | Joint pain           |  |
| Decline                                                                                                    |         | Loss of smell                                                                                                    |                 | Loss of taste |                      |  |
| On average, how many minutes do you engage in exercise at this level?                                                                                      |         | Muscle pain                                                                                                    |                 | Rash          |                      |  |
| 0 min                                                                                                    |         | 10 min                                                                                                    | Red eye         |               | Runny nose           |  |
| 20 min                                                                                                    |         | 30 min                                                                                                    | Severe headache |               | Shortness of breath  |  |
| 40 min                                                                                                    |         | 50 min                                                                                                    | Sore throat     |               | Vomiting             |  |

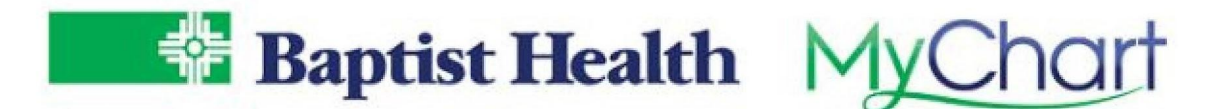

Once complete, look for verification that you are finished. Bring your ID and insurance card to be saved to your record.

#### Thanks for Using eCheck-In!

The information you've submitted is now on file - no more filling it out in the waiting room. Please bring your ID and Insurance card with you to have a copy saved in your chart.